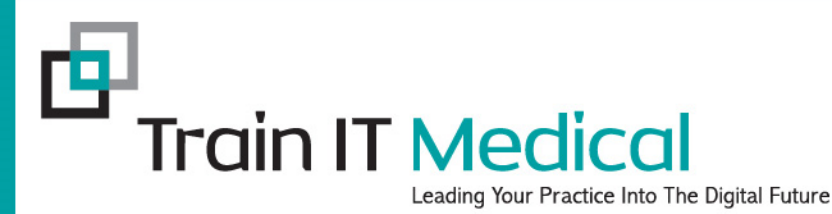

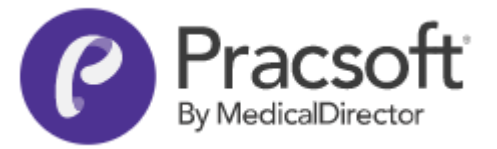

# Pracsoft (for new Receptionists)

Presented by Katrina Otto Train IT Medical Pty Ltd <u>www.trainitmedical.com.au</u> <u>katrina@trainitmedical.com.au</u>

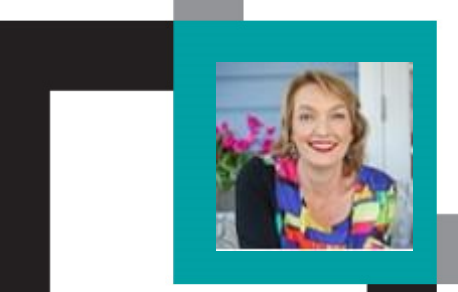

### Learning Objectives:

- 1. Make an appointment
- 2. Enter and update patient details
- 3. Develop an understanding of bulk billing & online claiming processes (including resolving exceptions)
- Use features related to private billing (including Institutional Billing)
- 5. Generate reports

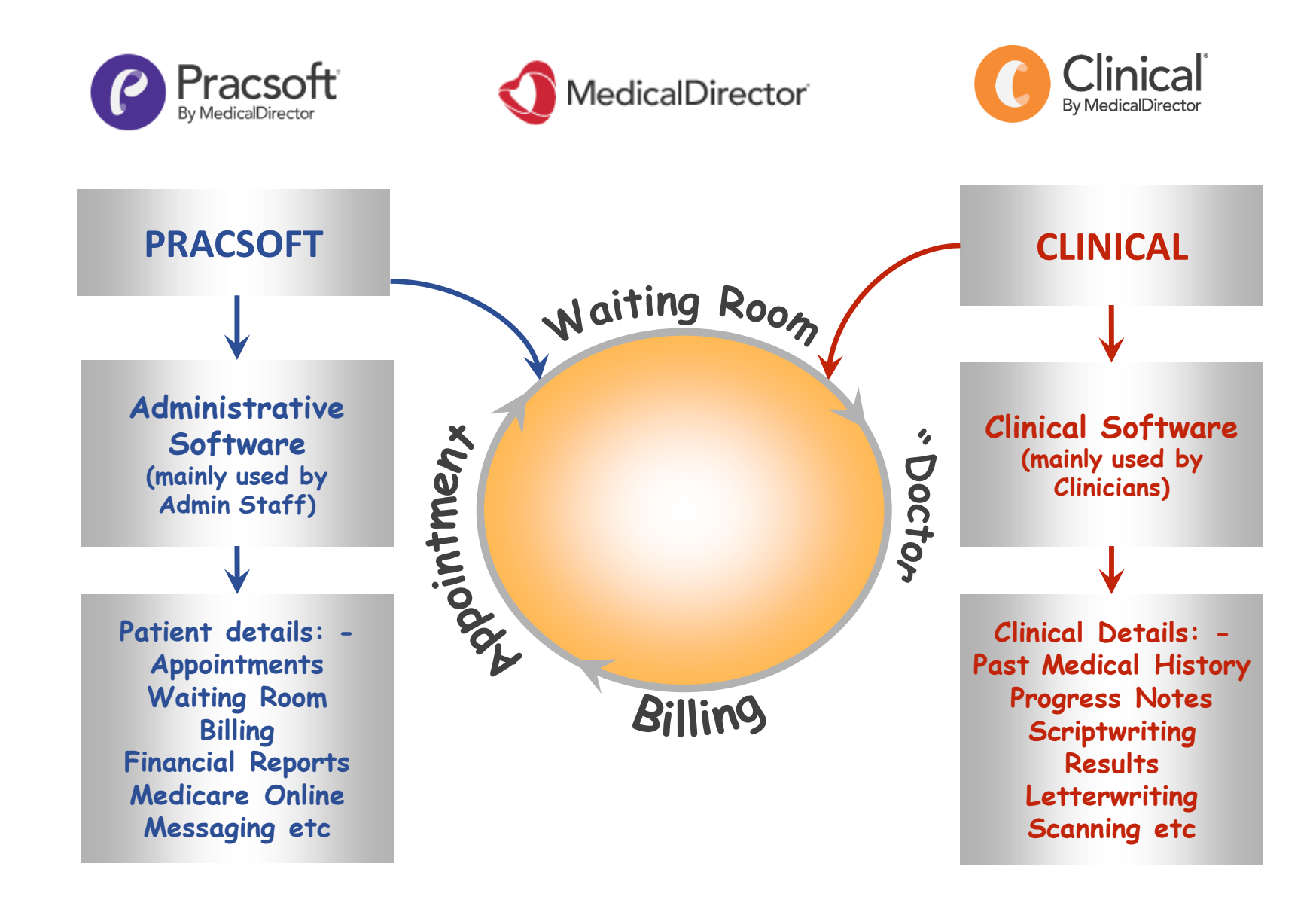

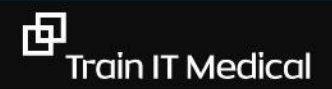

#### **Common Patient Workflow**

- 1. Receptionist books 'New Appointment'
- 2. Receptionist shows patient as 'Waiting'
- 3. Clinician opens patient record in Clinical directly from Pracsoft Appointment book or Waiting Room.
- Clinician enters item number directly from Clinical (progress notes) or Pracsoft Waiting Room
- 5. Receptionist 'Records Visit' in Pracsoft to bill.

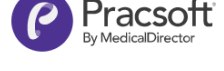

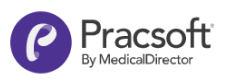

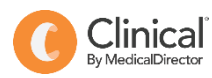

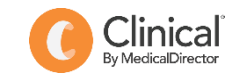

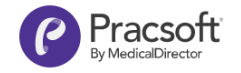

### **Appointment Book**

| Appointment | <u>V</u> iew <u>E</u> dit <u>P</u> rint <u>S</u> etup S <u>M</u> S |                               |
|-------------|--------------------------------------------------------------------|-------------------------------|
| <b>*</b> 17 | Friday, 16 February 2018                                           | 1: Undefined                  |
| Time        | AP - Surgery [Dr A Practitioner ]                                  | IF - Surgery [Dr I Feelgood ] |
| 7:30 AM     |                                                                    |                               |
| :45         |                                                                    |                               |
| 8:00 AM     |                                                                    |                               |
| :15         |                                                                    |                               |
| :30         | ANDERSON,David (David), 0424 555 555                               |                               |
| :45         |                                                                    |                               |
| 9:00 AM     |                                                                    |                               |
| :15         |                                                                    |                               |
| :30         |                                                                    |                               |
| :45         |                                                                    |                               |
| 10:00 AM    |                                                                    |                               |
| :15         |                                                                    |                               |
| :30         |                                                                    |                               |
| :45         |                                                                    |                               |
| 11:00 AM    |                                                                    |                               |
| :15         |                                                                    |                               |
| :30         |                                                                    |                               |
| :45         |                                                                    |                               |

### **Verify Patient Details**

|                                                | Add New Patient                       |                                                                                                    |                        |                                                 |                   |  |  |  |  |  |  |
|------------------------------------------------|---------------------------------------|----------------------------------------------------------------------------------------------------|------------------------|-------------------------------------------------|-------------------|--|--|--|--|--|--|
| Single Name<br>Title: First name: Middle name: | Surname:                              | Known as:                                                                                                    | Date of b              | irth: Gender:                                   | Transgender:      |  |  |  |  |  |  |
| Status:<br>Active  Regular practitioner:       | Medicare No                           | tient's name is differ                                                                                          | Expiry<br>ent on the M | date:<br>ledicare Card                          | Medicare Gender:  |  |  |  |  |  |  |
| Ethnicity:                                     | Chart type:<br>Permanent<br>Chart No: | Allocate Chart No                                                                                               |                        | IHI No:<br>IHI Record Status:<br>IHI No Status: |                   |  |  |  |  |  |  |
| Payer details Payer:                           |                                       | Other payment info<br>Concessions: [<br>DVA file No: [<br>Entitlement No: [<br>HCC expiry date:<br>Insurance: [ | None                   |                                                 |                   |  |  |  |  |  |  |
| Auto capitalise                                |                                       | Waiting                                                                                                    | Room                   | Save Prir                                       | nt <u>C</u> ancel |  |  |  |  |  |  |

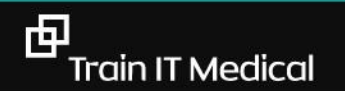

#### **Online Patient Verification**

Online real-time checking

1. Successful verification:

2. Failed verification:

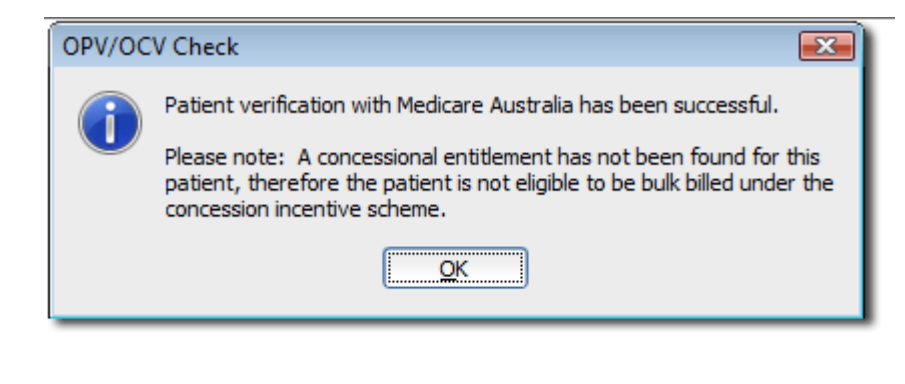

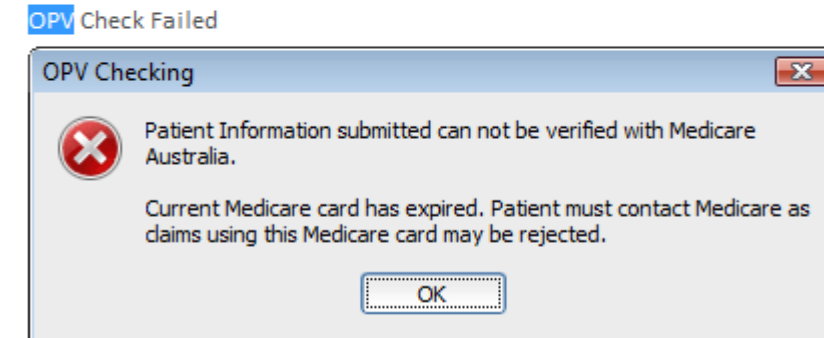

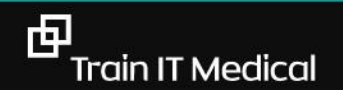

#### **Online Patient Verification**

Medicare Card or Patient Details require updating

#### **Change Medicare Card Details**

The individual has been matched using the submitted data however differences were identified. Please check the information returned and update your records.

Medicare Australia has provided the following details for this Patient:

| Medicare Number changed from 5500797581 to 5500797582                                       |
|---------------------------------------------------------------------------------------------|
| Patient First name recorded at Medicare Australia is DUKE-DOUG which is different from DUKE |

Do you wish to update the Patient record?

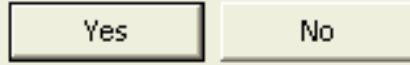

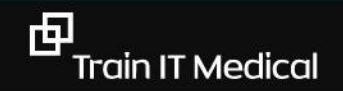

### **Billing Processes**

You can change from private (patient) billing to bulk billing or Vet Affairs or Other (Institution) by clicking the Invoice To: box and making your selection.

| cord Visit                                                                                                    |                   |                                                                                         |                                         |             |                 |                                                 |                    |                                   |                       |  |
|----------------------------------------------------------------------------------------------------|-------------------|-----------------------------------------------------------------------------------------|-----------------------------------------|-------------|-----------------|-------------------------------------------------|--------------------|-----------------------------------|-----------------------|--|
| File View                                                                                                    |                   |                                                                                         |                                         |             |                 |                                                 |                    |                                   |                       |  |
| Patient name: SAL                                                                                                    | LY ANDREWS        | Seen by                                                                                 | y: AP                                   |             | <u>L</u> ocatio | n: Surgery                                      |                    |                                   |                       |  |
| Consult time: 10:1                                                                                                    | 17:18 AM 🚺        |                                                                                         |                                         |             |                 |                                                 |                    |                                   |                       |  |
| Consult date: 17/0                                                                                                    | 07/2012           | Payer:                                                                                  | MISS<br>21 BE                           | SALLY ANDRE | WS              |                                                 | ^                  |                                   |                       |  |
| Consult date. 2770                                                                                                    |                   |                                                                                         | PILL I                                  | LAND 3123   |                 |                                                 |                    |                                   |                       |  |
| Invoice to: Patie                                                                                                    | ient 🔛            |                                                                                         |                                         |             |                 |                                                 |                    |                                   |                       |  |
| Bulk                                                                                                    | k Bill<br>Affaira |                                                                                         |                                         |             |                 |                                                 | ¥                  |                                   |                       |  |
| Othe                                                                                                    | er                |                                                                                         |                                         |             |                 |                                                 |                    |                                   |                       |  |
| Service details                                                                                                    |                   |                                                                                         |                                         |             |                 |                                                 |                    |                                   |                       |  |
| Item Descr                                                                                                    | ription           | Fee                                                                                     | Gan                                     | Fee Rate    | GST             | GST                                             | Text               |                                   |                       |  |
| 23 Level F                                                                                                    | B Surgery         | \$35.60                                                                                 | \$0.00                                  | Schedule    | 0               | \$0.00                                          |                    |                                   |                       |  |
|                                                                                                    |                   |                                                                                         |                                         |             |                 |                                                 |                    |                                   |                       |  |
|                                                                                                    |                   | \$35.60                                                                                 | \$0.00                                  |             |                 | \$0.00                                          |                    |                                   |                       |  |
| Gan override                                                                                                    |                   | \$35.60                                                                                 | \$0.00                                  | _           | _               | \$0.00                                          | _                  |                                   |                       |  |
| Gap override                                                                                                    | _                 | \$35.60                                                                                 | \$0.00                                  | _           | _               | \$0.00                                          | _                  |                                   | _                     |  |
| <ul> <li>Gap override</li> <li>In hospital</li> <li>✓ Fee automation</li> </ul>                                                                                                    | n                 | \$35.60                                                                                 | ) \$0.00                                |             |                 | \$0.00                                          |                    | Add                               | Delete                |  |
| Gap override<br>In hospital<br>Fee automation<br>Payment options (F                                                                                                    | n<br>F12) \       | \$35.60<br>/isit options                                                                | \$0.00                                  |             |                 | \$0.00<br>Print optio                           | ns                 | Add                               | Delete                |  |
| Gap override<br>In hospital<br>Fee automation<br>Payment options (F<br>Payment options (F                                                                                                    | n<br>F12)         | \$35.60<br>/isit options<br>☑ Remove from Wait                                          | ) \$0.00                                | Non visit   |                 | \$0.00<br>Print optio<br>⊮ Print v              | ns<br>oucher       | Add<br>Print previ                | D <u>e</u> lete<br>ew |  |
| Gap override<br>In hospital<br>Fee automation<br>Payment options (F<br>Pay now<br>Pay now                                                                                                    | n<br>F12) 1       | \$35.60<br>/isit options<br>Remove from Wait<br>Non patient accour                      | ) \$0.00<br>ting Room<br>nt             | Non visit   | 2               | \$0.00<br>Print optio<br>⊮ Print v<br>Print P   | ns<br>oucher<br>C1 | A₫d<br>✓ Print previ<br>Copies: 1 | ew                    |  |
| <ul> <li>Gap override</li> <li>In hospital</li> <li>✓ Fee automation</li> <li>Payment options (F</li> <li>● Pay now</li> <li>● Pay later</li> <li>Payment details</li> </ul>                                            | n<br>F12)         | \$35.60<br>/isit options<br>☑ Remove from Wait<br>☑ Non patient accour                  | \$0.00 \$0.00                           | Non visit   | 2               | \$0.00<br>Print optio<br>♥ Print V<br>♥ Print P | ns<br>oucher<br>C1 | Add<br>Print previ<br>Copies: 1   | D <u>e</u> lete<br>ew |  |
| <ul> <li>Gap override</li> <li>In hospital</li> <li>✓ Fee automation</li> <li>Payment options (F</li> <li>● Pay now</li> <li>● Pay now</li> <li>● Pay later</li> <li>Payment details</li> <li>● Full payment</li> </ul> | n<br>F12) V       | \$35.60<br>/isit options<br>✓ Remove from Wait<br>→ Non patient accour<br>Payment type: | ) \$0.00<br>ting Room<br>nt<br>Bank to: | Non visit   | 2               | \$0.00<br>Print optio<br>Print v<br>Print P     | ns<br>oucher<br>C1 | Add<br>Print previ<br>Copies: 1   | ew                    |  |

### **Online Claiming – Bulk Billing**

#### Step One:

- 1. Batch vouchers into a new claim
- 2. Select practitioner & 'create batch'
- 3. Send to Medicare Online

#### Step Two:

- 1. Request reports
- 2. Resolve exceptions

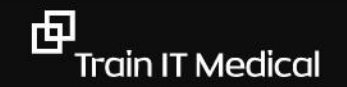

#### Step 1: Select claims to send

#### Step 1 - Selecting Claims

1. From the Medical Director Pracsoft Waiting Room, select Processing > Online Claiming. The Medicare Australia Online Claiming widow appears.

| I Select    | Claims               |              | 2 Prepare Clair      | n Data               |            | <u>3</u> Print Clair | n Rep | ports |                | <u>4</u> Tra          | ansmit Claims          |                      | <u>5</u> Re          | quest Repo     | orts                   |
|-------------|----------------------|--------------|----------------------|----------------------|------------|----------------------|-------|-------|----------------|-----------------------|------------------------|----------------------|----------------------|----------------|------------------------|
| laims selec | ted to prepa         | Practitioner | Provider No          | Туре                 | Status     | Date Lodged          | ^     |       | Claims prep    | ared/transm<br>Amount | itted:<br>Practitioner | Provider No          | Туре                 | Status         | Date Lodged            |
| A0061       | \$101.95             | AL           | 2406901F             | Medicare             | New        |                      |       |       | A0082          | \$144.25              | AP                     | 0385238Y             | Medicare             | Prep           |                        |
| A0063       | \$278.30             | AP           | 0385238Y             | Medicare             | New        |                      |       | _     | A0084          | \$68.55               | NP1                    | 2406901F             | Medicare             | Prep           |                        |
| A0066       | \$43.20              | VLN          | 23434343             | Medicare             | New        |                      |       | <     | A0087          | \$10.45               | GP                     | 2406901F             | Medicare             | Prep           |                        |
| B0022       | \$40.95              | GP           | 2525213W             | Veterans             | New        |                      |       |       | B0018          | \$20.00               | AL                     | 2406901F             | Veterans             | Prep           |                        |
| B0029       | \$310.95             | NP1          | 2406901F             | Veterans             | New        |                      |       | Ċ     | B0020          | \$36.00               | GP                     | 2146681K             | Veterans             | Prep           |                        |
| 30030       | \$42.65              | TMC          | 4513946K             | Veterans             | New        |                      |       |       | B0024          | \$36.30               | AP                     | 0385238Y             | Veterans             | Prep           |                        |
| B0031       | \$118.75             | GP           | 2525213W             | Veterans             | New        |                      |       |       | B0026          | \$104.10              | GP                     | 2406901F             | Veterans             | Trans          | 25/08/2016 1           |
| B0032       | \$524.80             | AP           | 0385238Y             | Veterans             | New        |                      |       |       | B0027          | \$63.00               | TMC                    | 4513946K             | Veterans             | Trans          | 23/09/2016 1           |
| 031<br>032  | \$118.75<br>\$524.80 | GP<br>AP     | 2525213W<br>0385238Y | Veterans<br>Veterans | New<br>New |                      |       |       | B0026<br>B0027 | \$104.10<br>\$63.00   | GP<br>JMT              | 2406901F<br>4513946K | Veterans<br>Veterans | Trans<br>Trans | 25/08/201<br>23/09/201 |
|             |                      |              |                      |                      |            |                      | ×     |       |                |                       |                        |                      |                      |                |                        |

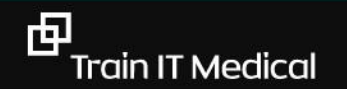

#### Step 2: Prepare Claim Data

| Step         | 2 - Prepa      | aring Claim Da                    | ata for Transmission                                                      |                                        |                                   |                           |   |
|--------------|----------------|-----------------------------------|---------------------------------------------------------------------------|----------------------------------------|-----------------------------------|---------------------------|---|
| The Pi       | epare Clair    | n Data tab displa                 | ays the claims that you have selected t                                   | o prepare. If necessary you can edit a | a voucher here before you process | it.                       |   |
| Medi         | care Austral   | ia Online Claimin                 | g / Easyclaim Reconciliation                                              |                                        |                                   |                           | × |
| <u>F</u> ile | <u>V</u> iew   | <u>S</u> etup                     |                                                                           |                                        |                                   |                           |   |
|              | L Select Claim | s                                 | 2 Prepare Claim Data                                                      | 3 Print Claim Reports                  | 4 Transmit Claims                 | 5 Request Reports         | L |
| a<br>//      | *** CLAIMS S   | ELECTED TO PREP.<br>9 A0083 B0019 | ARE:A000060 A000064 A000065 A000066 /<br>B0022 B0029 B0030 B0031 B0032 ** | A0014 A0016 A0018 A0020 A0021 4<br>*≉  | A0024 A0026 A0043 A0061 A0063     | A0066 A0071 A0072 A0075   |   |
|              |                |                                   |                                                                           |                                        | Edit                              | Prepare <u>N</u> ext Step |   |
| Loca         | ation Id: HSS  | 88888                             |                                                                           |                                        |                                   | Close                     |   |

### Step 3: Print reports (optional)

| Step 3 - Printing Claim Repo                            | orts                                                      |                                               |                                |                                              |      |
|---------------------------------------------------------|-----------------------------------------------------------|-----------------------------------------------|--------------------------------|----------------------------------------------|------|
| Here you can print claim reports, v                     | which provide a summary of e                              | ach claim including total number of vo        | uchers and total amount claime | d as well as details of all vouchers include | d in |
| Medicare Australia Online Claiming                      | g / Easyclaim Reconciliation                              |                                               |                                |                                              | ×    |
| <u>F</u> ile <u>V</u> iew <u>S</u> etup                 |                                                           |                                               |                                |                                              |      |
| 1 Select Claims                                         | 2 Prepare Claim Data                                      | 3 Print Claim Reports                         | <u>4</u> Transmit Claims       | 5 Request Reports                            |      |
| Processing:                                             |                                                           |                                               |                                |                                              |      |
| *** CLAIMS SELECTED TO PRINT<br>A0078 A0079 A0083 B0019 | :A000060 A000064 A000065 A00<br>B0022 B0029 B0030 B0031 B | 0066 A0014 A0016 A0018 A0020 A002<br>0032 *** | 1 A0024 A0026 A0043 A0061 /    | A0063 A0066 A0071 A0072 A0075                |      |
|                                                         |                                                           |                                               |                                | Y                                            |      |
|                                                         |                                                           |                                               |                                | Print Next Step                              | )    |
| Location Id: HSS88888                                   |                                                           |                                               |                                |                                              |      |

#### Step 4: Transmit, check for success

| Step 4 - Transmitting Claims |                       |                                      |                                 |                           |                                               |              |               |             |                  |                      |                    |
|------------------------------|-----------------------|--------------------------------------|---------------------------------|---------------------------|-----------------------------------------------|--------------|---------------|-------------|------------------|----------------------|--------------------|
| Medicare                     | Australia (           | Online Claiming                      | g / Easyclai                    | im Reconc                 | iliation                                      |              |               |             |                  |                      | ×                  |
| <u>F</u> ile                 | <u>V</u> iew <u>S</u> | etup                                 |                                 |                           |                                               |              |               |             |                  |                      |                    |
| <u>1</u> Sele                | ect Claims            |                                      | 2 Prepare                       | e Claim Data              | 3                                             | <u>3</u> Pri | nt Claim Repo | rts         | <u>4</u> T       | ransmit Claims       | 5 Request Reports  |
| Proces                       | sing:                 |                                      |                                 |                           |                                               |              |               |             |                  |                      |                    |
| Claim<br>*** E               | #0012 SUG             | ccessfully transm<br>ISMISSION - 1 d | nitted at 1/1<br>laim(s) sent f | 2/2016 10:<br>to Medicare | 30:52 AM<br>Australia.<br>ms<br>s to transmit |              |               |             |                  | ×                    |                    |
|                              |                       |                                      |                                 | Selected                  | Claim No                                      | Claim Type   | Practitioner  | Provider No | Date             | Amount               | Transmit Next Step |
|                              |                       |                                      |                                 |                           | #0012                                         | Medicare     | AP            | 0385238Y    | 28/11/2016       | \$37.05              |                    |
| Location                     | Id: HSS888            | 388                                  |                                 |                           | A0056                                         | Medicare     | AL            | 2406901F    | 04/04/2014       | \$36.30              | Close              |
|                              |                       |                                      |                                 |                           | A0060                                         | Medicare     | GP            | 2146681K    | 07/05/2014       | \$326.92             |                    |
|                              |                       |                                      |                                 |                           | A0068                                         | Medicare     | 56            | 2406901F    | 23/05/2014       | \$69.00              |                    |
|                              |                       |                                      |                                 |                           | A0073                                         | Medicare     | GP            | 2525213W    | 24/07/2014       | \$92.10              |                    |
|                              |                       |                                      |                                 |                           | A0074                                         | Medicare     | NP1           | 2406901F    | 25/07/2014       | \$37.05              |                    |
|                              |                       |                                      |                                 |                           | A0076                                         | Medicare     | 56            | 2406901F    | 05/08/2014       | \$70.30              |                    |
|                              |                       |                                      |                                 | $\checkmark$              | A0077                                         | Medicare     | AL            | 2406901F    | 11/08/2014       | \$263.60 ⊻           |                    |
|                              |                       |                                      |                                 |                           |                                               |              | Select All    | Clear       | All <u>T</u> ran | nsmit <u>C</u> ancel |                    |

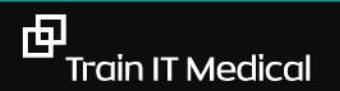

#### **Step 5: Request Reports**

| Medicare Australia Online Claiming / Easyclaim Reconciliation       X         Eile       View       Setup         1 Select Claims       2 Prepare Claim Data       3 Print Claim Reports       4 Transmit Claims       5 Request Reports         Processing:       Commencing to extract Online Claiming reports data from Medicare Australia       9 Processing Report has not yet been processed by Medicare Australia, Please try again later       9 Processing Report has not yet been processed by Medicare Australia, Please try again later         #****** Starting to extract Processing report for A0047       at 1/12/2015 10:35:01 AM       9 Processing Report has not yet been processed by Medicare Australia, Please try again later         #************************************                                                                                                    | From the Request Reports tab                                                                                                    | of the Medicare Australia Online (                                                                                                    | Claiming window you can send a requ                                                                                                    | uest to Medicare to return processir | ng and payment reports. These reports help y |
|----------------------------------------------------------------------------------------------------|----------------------------------------------------------------------------------------------------|----------------------------------------------------------------------------------------------------|----------------------------------------------------------------------------------------------------|--------------------------------------|----------------------------------------------|
| 1 Select Claims       2 Prepare Claim Data       3 Print Claim Reports       4 Transmit Claims       5 Request Reports         Processing:       Commending to extract Processing report for A0047 at 1/12/2016 10:35:01 AM       Processing Report has not yet been processed by Medicare Australia. Please try again later         *******       End of extracting Processing report for A0047 at 1/12/2016 10:35:01 AM       Processing Report has not yet been processed by Medicare Australia. Please try again later         ******       End of extracting Processing report for A0047 at 1/12/2016 10:35:02 AM       ******         Processing Report has not yet been processed by Medicare Australia. Please try again later       *******         ******       Starting to extract Processing report for A0047 at 1/12/2016 10:35:02 AM       ******         ******       End of extracting Processed by Medicare Australia. Please try again later       *******         *******       End of extract Processing report for A0047 at 1/12/2016 10:35:02 AM       ******         *******       End of extracting Provement report for A0047 at 1/12/2016 10:35:02 AM       ******         *******       Starting to extract Payment report for A0047 at 1/12/2016 10:35:02 AM       ******         *******       Find of extracting Payment report for A0047 at 1/12/2016 10:35:02 AM       ******         *******       End of extracting Payment report for A0049 at 1/12/2016 10:35:02 AM       *************         ** | Medicare Australia Online Clai<br>File View Setup                                                                                                    | ming / Easyclaim Reconciliation                                                                                                    |                                                                                                    |                                      | ×                                            |
| Processing: Commencing to extract Online Claiming reports data from Medicare Australia ****** Starting to extract Processing report for A0047 at 1/12/2016 10:35:01 AM Processing Report has not yet been processed by Medicare Australia. Please try again later ****** Starting to extract Processing report for A0047 at 1/12/2016 10:35:01 AM Processing Report has not yet been processed by Medicare Australia. Please try again later ****** Starting to extract Processing report for A0048 at 1/12/2016 10:35:02 AM ****** Starting to extract Processing report for A0048 at 1/12/2016 10:35:02 AM Processing Report has not yet been processed by Medicare Australia. Please try again later ****** End of extracting Processing report for A0049 at 1/12/2016 10:35:02 AM ****** Starting to extract Processing report for A0049 at 1/12/2016 10:35:02 AM ****** Starting to extract Processing report for A0049 at 1/12/2016 10:35:02 AM ****** End of extracting Payment report for A0047 at 1/12/2016 10:35:02 AM ****** End of extracting Payment report for A0047 at 1/12/2016 10:35:02 AM ****** Starting to extract Payment report for A0048 at 1/12/2016 10:35:02 AM ****** End of extracting Payment report for A0048 at 1/12/2016 10:35:02 AM ************************************                                                                                                    | 1 Select Claims                                                                                                    | 2 Prepare Claim Data                                                                                                    | 3 Print Claim Reports                                                                                                    | 4 Transmit Claims                    | 5 Request Reports                            |
|                                                                                                    | Commencing to extract Onlir<br>****** Starting to extract Pri<br>Processing Report has not y<br>****** End of extracting Pro<br>****** End of extracting Pro<br>****** End of extracting Pro<br>****** Starting to extract Pri<br>Processing Report has not y<br>****** End of extracting Pay<br>****** End of extracting Pay<br>****** End of extracting Pay<br>****** End of extract Pa<br>****** End of extract Pa<br>****** End of extract Pa<br>****** End of extract Pay<br>****** End of extract Pay<br>****** End of extract Pay<br>****** End of extract Pay<br>****** End of extract Pay<br>****** End of extract Pay | the Claiming reports data from Medicare<br>bocessing report for A0047 at 1/12/20<br>at been processed by Medicare Austral<br>cessing report for A0047 at 1/12/2016<br>bocessing report for A0048 at 1/12/2016<br>bocessing report for A0049 at 1/12/2016<br>bocessing report for A0049 at 1/12/2016<br>yment report for A0047 at 1/12/2016<br>yment report for A0047 at 1/12/2016<br>yment report for A0048 at 1/12/2016<br>ment report for A0049 at 1/12/2016<br>ment report for A0049 at 1/12/2016<br>ment report for A0049 at 1/12/2016<br>ment report for A0049 at 1/12/2016<br>ment report for A0049 at 1/12/2016<br>ment report for A0049 at 1/12/2016<br>ment report for A0049 at 1/12/2016 | Australia<br>16 10:35:01 AM<br>iia. Please try again later<br>6 10:35:01 AM<br>16 10:35:01 AM<br>iia. Please try again later<br>6 10:35:02 AM<br>16 10:35:02 AM<br>5 10:35:02 AM<br>5 10:35:02 AM<br>5 10:35:02 AM<br>10:35:02 AM<br>10:35:02 AM<br>10:35:02 AM<br>10:35:02 AM<br>10:35:02 AM<br>10:35:02 AM | R <u>e</u> -Request                  | Reguest <u>R</u> esolve St <u>a</u> tus      |

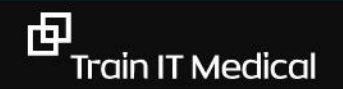

#### Select reports & filters eg date, not paid

| Request                              | Claim No             | Claim Type      | Practitioner | Provider No                                                                   | Date Auth                                           | Amount             |
|--------------------------------------|----------------------|-----------------|--------------|-------------------------------------------------------------------------------|-----------------------------------------------------|--------------------|
|                                      | A0049                | Medicare        | GP2          | 2146681K                                                                      | 08/11/2016                                          | \$28.00            |
|                                      | A0054                | Medicare        | AP           | 0385238Y                                                                      | 08/11/2016                                          | \$37.05            |
|                                      | A0055                | Medicare        | AP           | 0385238Y                                                                      | 20/09/2016                                          | \$37.05            |
|                                      | A0058                | Medicare        | AP           | 2054781W                                                                      | 20/09/2016                                          | \$43.20            |
|                                      | A0062                | Medicare        | TML          | 4513946K                                                                      | 08/11/2016                                          | \$343.15           |
|                                      | A0064                | Medicare        | AP           | 0385238Y                                                                      | 10/11/2016                                          | \$620.10           |
|                                      | A0067                | Medicare        | NP1          | 2406901F                                                                      | 28/11/2016                                          | \$793.73           |
|                                      | A0085                | Medicare        | DW           | 273874FH                                                                      | 25/08/2016                                          | \$0.00             |
|                                      | A0086                | Medicare        | NP1          | 2406901F                                                                      | 25/08/2016                                          | \$37.05            |
| laim type:<br>eport typ<br>ate sent: | : All<br>e: Both Pro | ocessing/Paymer | • Reports •  | Print service ite<br>Fully paid<br>Fully paid wite<br>Overpaid or<br>Not paid | ms where Medicare b<br>th Explanations<br>Underpaid | penefit amount is: |

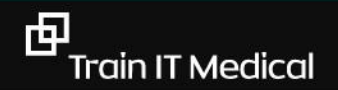

#### **Step 5: Request Reports**

- 1. If there are any exceptions a *Processing* report will generate and the 'resolve' screen will appear.
- 2. If no exceptions a *Payment* report stating EFT and date paid will generate. This activates auto-receipting.

| Re-Request | Reguest | Resolve | St <u>a</u> tus |
|------------|---------|---------|-----------------|
|            |         |         |                 |

| Claim No       | Claim Type | Provider No | Benefit Assigned | Benefit Paid |
|----------------|------------|-------------|------------------|--------------|
| A0012          | DVA        | 2406901F    | \$34.30          | \$39.45      |
| A0013          | DVA        | 2406901F    | \$39.75          | \$45.75      |
| A0031          | DVA        | 2406901F    | \$178.65         | \$0.00       |
| 10.000 ST C102 |            |             |                  |              |

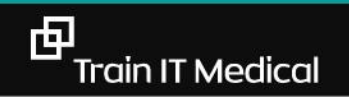

### **Resolving Exceptions**

| Claim No Practitioner                                                     |                                                             | ner                                                  | Location                           |                                          | Date                                 | Date of Transmission      |  |
|---------------------------------------------------------------------------|-------------------------------------------------------------|------------------------------------------------------|------------------------------------|------------------------------------------|--------------------------------------|---------------------------|--|
| A0111                                                                     | 11 56                                                       |                                                      |                                    | HCN 15/08/2011 12:34:31                  |                                      |                           |  |
|                                                                           |                                                             |                                                      |                                    |                                          |                                      |                           |  |
|                                                                           |                                                             |                                                      |                                    |                                          |                                      |                           |  |
|                                                                           |                                                             |                                                      |                                    |                                          |                                      |                           |  |
|                                                                           |                                                             |                                                      |                                    |                                          |                                      |                           |  |
|                                                                           |                                                             |                                                      |                                    |                                          |                                      |                           |  |
| ceptions to reso                                                          | lve                                                         |                                                      |                                    |                                          |                                      |                           |  |
| xceptions to reso<br>Name                                                 | lve<br>Medicare No                                          | Visit Date                                           | Item No                            | Assigned                                 | Paid                                 | Reason Code               |  |
| xceptions to reso<br>Name<br>Harlor, Bren                                 | lve<br>Medicare No<br>4134 83074 1                          | Visit Date<br>15/08/2011                             | Item No 00023                      | Assigned<br>\$34.30                      | Paid<br>\$34.90                      | Reason Code               |  |
| xceptions to reso<br>Name<br>Harlor, Bren<br>Harlor, Bren                 | Nedicare No<br>4134 83074 1<br>4134 83074 1                 | Visit Date<br>15/08/2011<br>15/08/2011               | Item No<br>00023<br>10990          | Assigned<br>\$34.30<br>\$5.70            | Paid<br>\$34.90<br>\$5.75            | Reason Code<br>255        |  |
| xceptions to reso<br>Name<br>Harlor, Bren<br>Harlor, Bren<br>Bruce, Stacy | Medicare No<br>4134 83074 1<br>4134 83074 1<br>2298 24955 1 | Visit Date<br>15/08/2011<br>15/08/2011<br>15/08/2011 | Item No<br>00023<br>10990<br>00023 | Assigned<br>\$34.30<br>\$5.70<br>\$34.30 | Paid<br>\$34.90<br>\$5.75<br>\$34.90 | Reason Code<br>255<br>255 |  |

#### Patient Claiming – Private Billing

| ew Patient Claim                                          | . X.                                                                                          |
|-----------------------------------------------------------|-----------------------------------------------------------------------------------------------|
| Refund method:   EFTP  Cheq  EFT (                        | OS card (card swipe required)<br>ue<br>bank account details required if not held by Medicare) |
| Bank account details                                      |                                                                                               |
| BSB number:<br>Bank account number:<br>Bank account name: | Save banking details                                                                          |
| Residential address detai                                 | ls                                                                                            |
| Street:                                                   | 2 Kennedy Rd                                                                                  |
| Suburb:                                                   | DEMO TOWN                                                                                     |
| State:                                                    | Postcode: 9999                                                                                |
| Contact phone number:                                     | 91234567                                                                                      |
|                                                           | Transmit Store Cancel                                                                         |

Patient claims can be sent directly at the time of processing (click the Transmit button) or grouped together and sent at a later time in one transmission (click the Store button).

Transmit

**Transmit** will forward the claim directly to Medicare online. Same day deletion is available if necessary.

### Integrated Easyclaims (Tyro)

#### Choose EFTPOS Auto when receipting

| Record Visit                                   |               |                                         |                                      |                      |                          |              |                                |              |                           |        |
|------------------------------------------------|---------------|-----------------------------------------|--------------------------------------|----------------------|--------------------------|--------------|--------------------------------|--------------|---------------------------|--------|
| File View                                      |               |                                         |                                      |                      |                          |              |                                |              |                           |        |
| Patient Name:                                  | DAVID ANDERS  | SON .                                   | Seen by Dr.                          | AP                   |                          | - Locatio    | on: Surgery                    | •            |                           |        |
| Consult Time:                                  | 03:13:00      | •                                       |                                      |                      |                          |              |                                |              |                           |        |
| Consult Date:                                  | 05/11/2007    | •                                       |                                      |                      |                          |              |                                |              |                           |        |
| Invoice To: Patient Payer: MR DAVID ANDERSON   |               |                                         |                                      |                      |                          | ~            | Ī                              |              |                           |        |
|                                                | 1 duorit      |                                         | 61 WALLACE ST<br>MELBOLIBNE VIC 3000 |                      |                          |              |                                |              |                           |        |
|                                                |               |                                         |                                      | 1                    |                          |              |                                |              |                           |        |
| – Service Detai                                | le            |                                         |                                      |                      |                          |              |                                |              |                           |        |
| Item No Des                                    | cription      |                                         |                                      |                      | Fee                      | Gap          | Fee Rate                       | GST<br>Bate  | GST<br>Amount             | Text   |
| 23 Leve                                        | el B Surgery  |                                         |                                      |                      | \$32.10                  | \$0.00       | Schedule Fee                   | 0            | \$0.00                    |        |
| <u>G</u> ap Override                           |               | Fee Auton                               | nation 🔽                             |                      | \$32.10                  | \$0.00       |                                |              | \$0.00                    |        |
| In Hospital                                    |               |                                         |                                      |                      |                          |              | · · · ·                        | Aga          |                           | lete   |
| -<br>Payment Opti                              | ons (F12)     | -Visit Options                          |                                      |                      |                          |              | nt Options                     |              |                           |        |
| <ul> <li>Pay Now</li> <li>Pay Later</li> </ul> |               | Remove Waitro<br><u>N</u> on Patient A/ | oom 🔽                                | N <u>o</u> r<br>Afte | n Visit 🛛 🗖<br>er Care 🖉 | Erin<br>Prin | nt Voucher 🔽<br>nt PC <u>1</u> | Prin<br>Copi | t Previe <u>w</u><br>ies: | 1      |
| Payment Details Payment Turce Payle To         |               |                                         |                                      |                      |                          |              |                                |              |                           |        |
| Eull Payme                                     | ent \$32.1    |                                         | ▼ WES                                |                      |                          |              |                                |              |                           |        |
| o <u>u</u> ap Payn                             | ierit , talli | Cash                                    |                                      |                      |                          |              |                                |              |                           |        |
|                                                |               | EFTPOS Auto<br>EFTPOS Manua             |                                      |                      |                          | Upd          | Bassist                        | Access       |                           | Concel |
|                                                |               | Cheque                                  |                                      |                      | _                        | <u>1</u> 00  |                                | Accou        | - III                     | Cancel |
|                                                |               | Mastercard                              |                                      | -                    |                          |              |                                |              |                           |        |
|                                                |               | Visa<br>Amey                            | ~                                    |                      |                          |              |                                |              |                           |        |
|                                                |               | LOUIDA                                  |                                      |                      |                          |              |                                |              |                           |        |

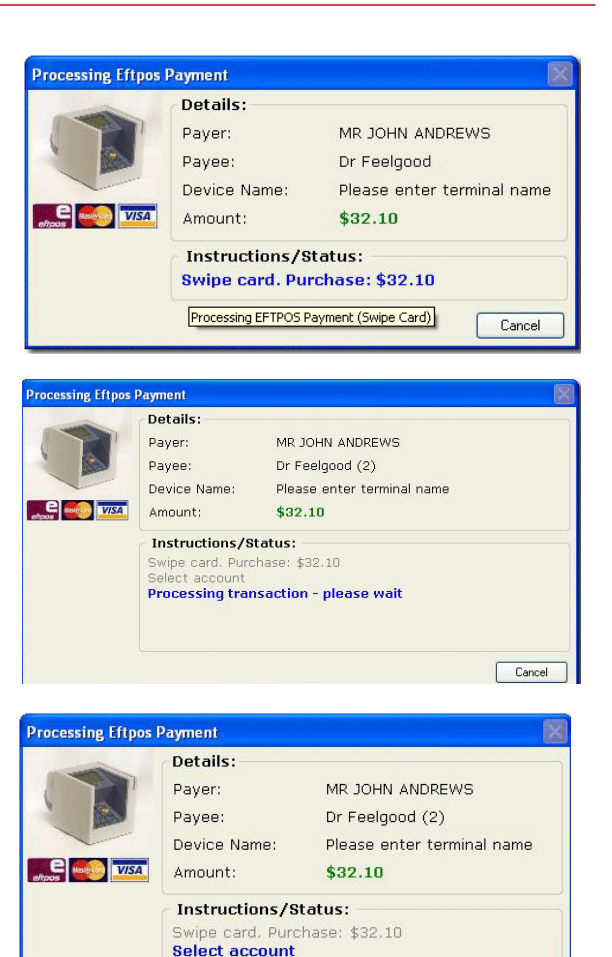

Cancel

#### **Popular Reports**

#### FEES

Summary of Fees earned

#### RECEIPTS

Single Line Summary of Receipts or Summary of Bulk Claim Receipts Summary of Private Receipts, and Summary of Institutional Receipts

#### OTHER

**Bulk Claims Summary** 

| <b>222</b>   | MedicalDirector PracSoft - Reports 3.17 for                                                                                                    |                 |                                                                                                    |  |  |  |  |  |
|--------------|----------------------------------------------------------------------------------------------------|-----------------|----------------------------------------------------------------------------------------------------|--|--|--|--|--|
| File         |                                                                                                    |                 |                                                                                                    |  |  |  |  |  |
| Report type: | Arrears<br>Statements<br>Fees<br>Receipts<br>Financial including GST<br>Demographics                                                                                                    | Report name:    | Average Wait Times<br>Bulk Claims Summary<br>Held Accounts<br>Detailed List of Referrals<br>List of Referrals<br>Patient Visits by Practitioner<br>Monthly Visit Summary by Practitioner |  |  |  |  |  |
| Description: | This report lists all Bulk Claims submitted within the period between the 'From:' and 'To:' dates specified below. For each Bulk Claim, the report details: Claim Number; Type; Claim Type; Claim Status; Transaction Date; Date Lodged; Amount Claimed; Amount Paid; Receipt Number; and Receipt Date. Totals are given for each Servicing Provider and for the practice as a whole. |                 |                                                                                                    |  |  |  |  |  |
| Selections:  | Common         Date range:       From: 1/01/199         Page per practitioner: <ul> <li>Yes</li> <li>Date selection:</li> </ul>                                                                                                    | 0 💌 To:  <br>No | 29/05/2017 💌<br>Print <u>C</u> lose                                                                                                    |  |  |  |  |  |
|              |                                                                                                    |                 |                                                                                                    |  |  |  |  |  |

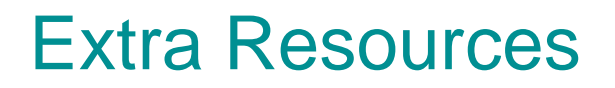

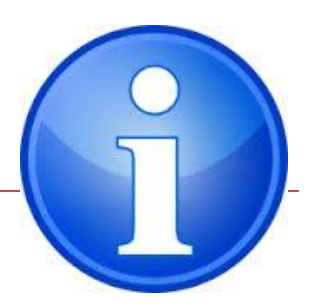

<u>Medicare billing</u> <u>Medicare billing – Chronic Disease Management</u> <u>Medicare billing – Treatment of Skin Lesions</u>

Medical Billing – Item Number Guides, Rules etc. Practice Management Free Resources Pracsoft free resources Tyro Resources Tyro website

Tyro & Pracsoft youtube demonstrations: Integrated Easyclaim & Eftpos Patient payments & bulk billing

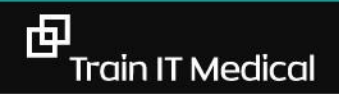

## Thank you from Katrina Otto

<u>www.trainitmedical.com.au</u> <u>Subscribe to my blog</u> to be notified of industry updates

Connect on Facebook: trainitmedical

Connect on Twitter: trainitmedical

Email me: katrina@trainitmedical.com.au

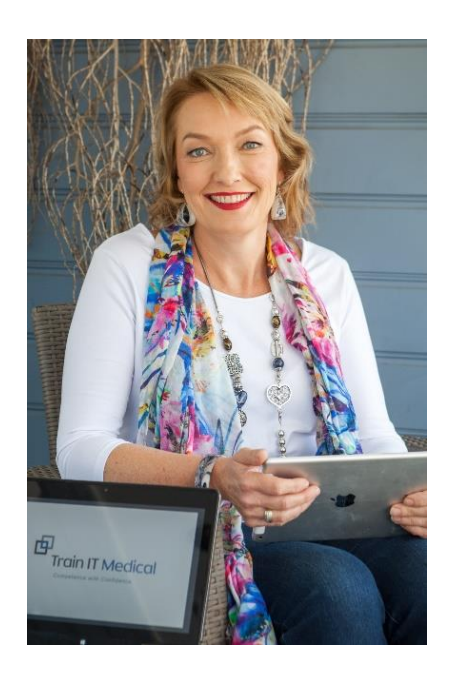

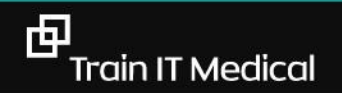